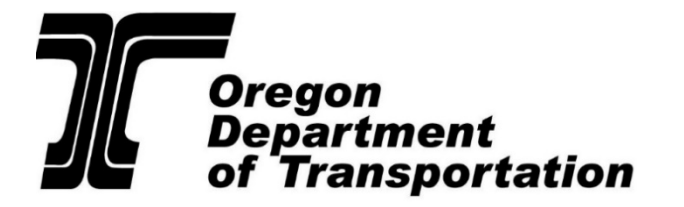

# Each system has a different function. You will not be able to run a one system check alone.

#### DMV2U

Oregon DX08, DX11 and DX13 searches and DA02 PDPS/CDLIS wide searches.

#### OLIVR

DA02 home state search and PDPS/CDLIS problem state detailed record.

#### Search Examples

Please limit your searches to those indicated below. Additional searches are available, however they are meant for other agencies and can lead to a lot of confusion.

- Oregon Licensed Driver Search.
- Out of State Licensed Driver Including Canada.
- Mexican Licenses.
- Oregon Vehicle Registration Search.
- Oregon Licensed Driver Search.

#### **Oregon Licensed Driver Search**

DMV2U Logins are deactivated after **60 days** of non-use. To have your account reactivated, email the <u>CCD DMV2U Administrators</u>.

#### Driver and Vehicle DMV Inquiries are found online.

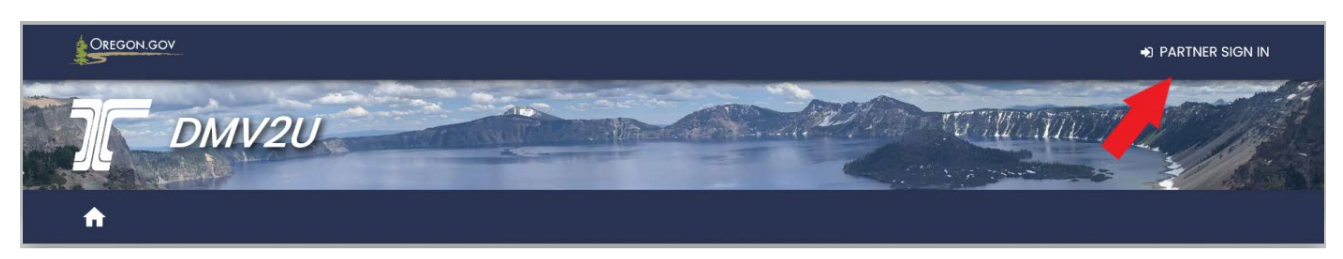

#### Sign in with your user name and password.

The first time you sign in with each new IP address the system will send a confirmation code to your email which must be used to sign in within a limited amount of time.

#### To make a driver record inquiry:

| Requests | > Add a new request      |
|----------|--------------------------|
|          | > View all requests      |
|          | > Requalify your account |

#### To request an immediate return on an Oregon driving record, access:

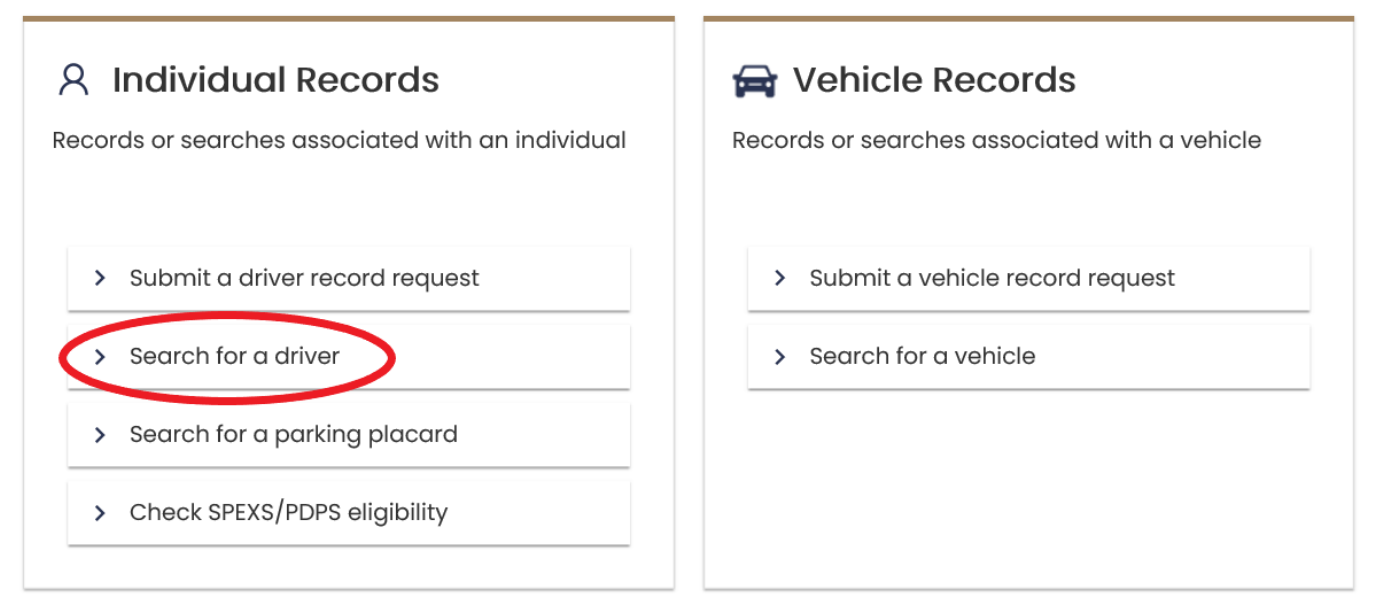

#### Search utilizing the "License # Search" tab.

This search was known in the old DMV system as DX08 and DX11)

| lere you will be able to perform searches by Oregon Driver License/Permit/ID number or driv | ver name to obtain details of an individual's record. |
|---------------------------------------------------------------------------------------------|-------------------------------------------------------|
| Additional Information                                                                      |                                                       |
| Current Search Type                                                                         | Name Search                                           |
|                                                                                             | Clear Searc                                           |
| Search for driver by license #                                                              |                                                       |

The record will appear as follows; focus on:

- License Type.
- Status of the license required for the CMV being operated at the time of inspection.
  - Non-Commercial Status (Non-CDL).
  - **Commercial Status** (CDL).
- Expiration date.
- Note any **Restrictions** or **Endorsements**.

| General Info Accident       | s Convictions | Ignition Interlock | Issuance History | MEC         | Suspensions     | TSA Checks          | Diversions |
|-----------------------------|---------------|--------------------|------------------|-------------|-----------------|---------------------|------------|
| Driver Information          |               |                    |                  |             |                 |                     |            |
| Name:                       | License Nu    | umber:             | Date of Birth:   |             | S               | ex:                 |            |
| CLINTON JAMES EASTWOOD      | ABC1234       | 45                 | 01/01/1975       |             |                 | MALE                |            |
| Height:                     | Weight:       |                    | Hair Color:      |             | E               | ye Color.           |            |
| 6' 1"                       | 195 LBS       | 5                  | BROWN            |             |                 | BROWN               |            |
| Residential Address:        |               |                    | Mailing Address  | S:          |                 |                     |            |
| 12345 SE 1ST ST             |               |                    | 12345 SE 1ST     | ST<br>07122 |                 |                     |            |
| PRINCE NEEL, OK 57 125      |               |                    | PRINCIPLEL, C    | 11 57 125   |                 |                     |            |
| License Information         |               |                    |                  |             |                 |                     |            |
| License Type:               |               | Non-Commercial S   | Status:          | 0           | Commercial St   | atus:               |            |
| COMMERCIAL CLASS B DRIVER I | ICENSE        | Valid              |                  |             | Valid           |                     |            |
| ssued:                      |               | Expires:           |                  |             | SR-22 Certifica | tion Effective Date | c          |
| 21-Feb-2017                 |               | 25-Jun-2022        |                  |             | No Valid Certif | ication found       |            |
| Restrictions:               | (             | Endorsements:      |                  |             | SR22 Proof Req  | uired Until:        |            |

Status:

- **Valid** = Meets all requirements and is currently licensed for the License Type indicated.
- **Eligible** = May obtain a license or CDL, but does not currently have one.
- **Not Eligible** = Not qualified and/or suspended.
- **Cancelled** = Most likely the medical card on file is not valid.

#### To verify driver's Medical Status; click on the MEC tab:

| CLINTON JA       | MES EASTW | /00D        |                    |                  | $\frown$ |             |            | Print         |
|------------------|-----------|-------------|--------------------|------------------|----------|-------------|------------|---------------|
| General Info     | Accidents | Convictions | Ignition Interlock | Issuance History | MEC      | Suspensions | TSA Checks | Diversions Di |
|                  |           |             |                    |                  |          |             |            |               |
| Driver Informati | ion       |             |                    |                  |          |             |            |               |

The following screen should appear, if it is blank there is no medical card on file.

| General Info         | Accidents | Convictions                        | Ignition I | nterlock   | Issuance Histo | ory ME    | C Suspensi      | ons TSA Ch     | necks Di     | iversions |
|----------------------|-----------|------------------------------------|------------|------------|----------------|-----------|-----------------|----------------|--------------|-----------|
|                      |           |                                    |            |            |                |           |                 |                |              |           |
| Medical Exan         | niner Cer | tification                         |            | -          |                |           |                 |                |              |           |
| CDL Medical Qualific | ation Com | tification<br>nercial Driving Type | Effective  | Expiration | Examiner Name  | Specialty | Registry Number | Medical Number | Jurisdiction | Phone     |

**Medical Cards** – Previous guidance remains the same. Drivers with CDLs **do not** have to carry their medical cards on their person. If the driver has a valid CDL response, the medical card is considered valid as well, whether it can be verified or not. Non-CDL driver's that are required to have a medical card must carry it on their person.

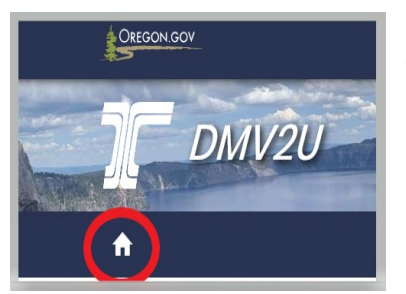

To run a driver nationwide for any outstanding suspensions you will need to return to the home page within DMV2U.

Access the following, same as previously done:

| Requests | > Add a new request      |
|----------|--------------------------|
|          | > View all requests      |
|          | > Requalify your account |

#### From this screen select the following: (Note: SPEXS is a new system similar to CDLIS.)

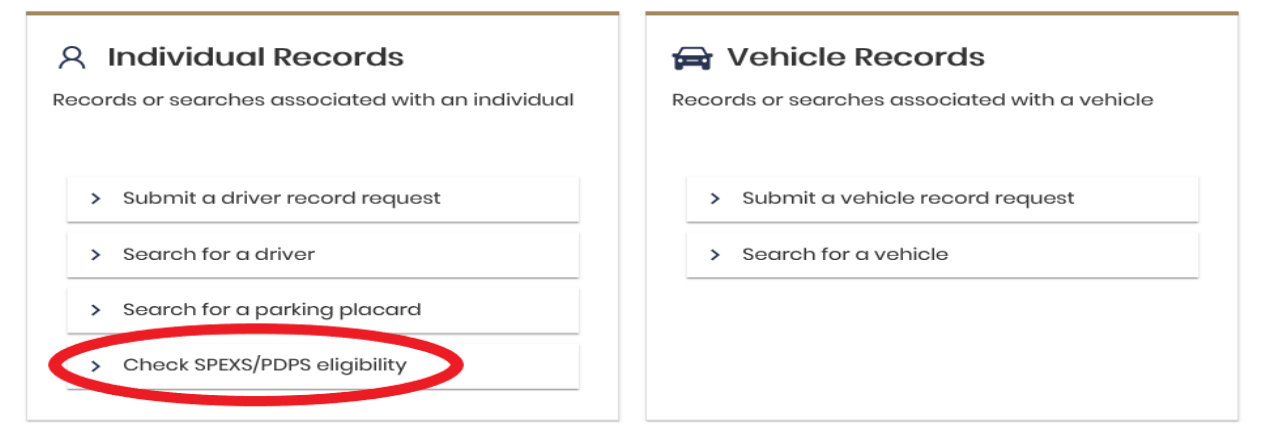

**This search screen will appear.** Enter in the first and last names and DOB. This was previously the DA02 nationwide wide search. This will search CDLIS and PDPS.

| Account Details Reset Fields | ⊘ SPEXS                     |
|------------------------------|-----------------------------|
| First Name                   | SPEXS inquiry was not sent. |
| Middle Name                  |                             |
| Last Name *                  |                             |
| Required                     |                             |
| Suffix                       |                             |
| · ·                          |                             |
| Date of Birth *              | ⊘ PDPS                      |
| Required 🗎                   | PDPS inquiry was not sent.  |
| DLN                          |                             |
|                              |                             |
| Jurisdiction                 |                             |
|                              |                             |
| Q Search                     |                             |
|                              |                             |

If there are no matches in either system, this screen will appear.

| NO SPEAS MALCHES IOUNA. |  |  |
|-------------------------|--|--|
|                         |  |  |
|                         |  |  |
|                         |  |  |
|                         |  |  |
|                         |  |  |
| PDPS                    |  |  |
|                         |  |  |
| No PDPS matches found.  |  |  |
| No PDPS matches found.  |  |  |
| No PDPS matches found.  |  |  |

## STOP

If no matches are found the driver is Valid nationwide, you do not need to proceed with any further searches.

If there is any other state history this screen will appear. Ensure the driver information matches your driver as potential matches will be shown as well.

| Non-Commercial<br>Standing   | : Licensed         |             |             |
|------------------------------|--------------------|-------------|-------------|
| Commercial Standing          | : Eligible         |             |             |
| PDPS Matches                 |                    |             |             |
| WILLIAM CODY                 |                    |             |             |
| Date of Birth<br>10-Oct-1955 | SSN<br>123-45-6789 | Sex         |             |
| Jurisdiction                 | DLN                | Issue       | Expire      |
| New York                     | 00112233           | 18-May-2018 | 10-Nov-2020 |
|                              |                    |             |             |
| NCL Status                   | CDL Status         |             |             |

## STOP

If the match found indicates "Eligible" the previous issue has been cleared and the driver is Valid nationwide.

You do not need to proceed with any further searches.

If status in SPEXS or PDPS comes back with a **negative** response you must now run the record(s) in **OLIVR**.

| Account Details | Reset Fields                          | SPEXS                  |                                |                        |           |   |
|-----------------|---------------------------------------|------------------------|--------------------------------|------------------------|-----------|---|
| First Name      |                                       | Non-Commercial         | : Licensed                     |                        |           |   |
| John            |                                       | Standing               | A Mark Ethnikita               |                        |           |   |
| Middle Name     | · · · · · · · · · · · · · · · · · · · | Commercial standing    | . Not Eligible                 |                        |           |   |
|                 |                                       | SPEXS Matches          |                                |                        |           | Ŧ |
| Last Name       |                                       |                        |                                |                        |           |   |
| Dutton          |                                       | DUTTON, JOHN           | YELLOWSTONE                    |                        |           |   |
| Suffix          |                                       | Date of Birth          | SSN                            | Sex                    |           |   |
|                 | <b>×</b> ~                            | 01-Jan-1975            | 123-45-6789                    | Male                   |           |   |
|                 |                                       | Jurisdiction           | DLN                            | Issue                  | Expire    |   |
| Date of Birth   |                                       | Montana                | 987654321                      | 14-Aug-2019            | 0FJUF2022 |   |
| 01/01/1975      |                                       | NCL Status             | CDL Status                     | CDLIS Pointer<br>False |           |   |
| DLN             |                                       |                        | liter Eligibio                 | 1000                   |           |   |
|                 |                                       |                        |                                |                        |           |   |
| Jurisdiction    | ~                                     | O PDPS                 |                                |                        |           |   |
| Comme           |                                       | Unable to retrieve PDP | S results Click here to try a  | agin                   |           |   |
| Search          |                                       | UNDER TO TECHEVE FOR   | o roduica. Oliok horo to try u | Join P                 |           |   |

#### Login to the OLIVR System.

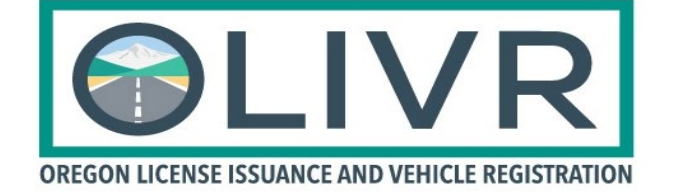

User name and password are the same as your computer login.

| Username |       |
|----------|-------|
| Password |       |
|          | Logon |

#### Conduct an AAMVA Inquiry.

| 🗮 New Manager    |                                                                |                                   |
|------------------|----------------------------------------------------------------|-----------------------------------|
| Paula Hartland Q | Paula Hartland - Logged On: 11:53 AM                           |                                   |
| : New Manager    | Managers Favorites Startup<br>Q AAMVA Inquiry<br>Notifications | Tasks Recent There are no recent. |

Within the Inquiry screen, run the following query on the information that was returned in your DMV2U - SPEXS / PDPS search. If multiple states were indicated, you will have to run each state separately.

Once you indicate the **Application** and **Message** you need to **tab** through the fields, this will cause the system to indicate the required fields based on your search request.

Note: The Destination and Jurisdiction should be indicated as the same state.

**DLN** is the driver's license number.

|               |                 |                    |                            |               | X          | 1              |
|---------------|-----------------|--------------------|----------------------------|---------------|------------|----------------|
| AAMVA Inquiry |                 |                    |                            |               |            | <u>S</u> earch |
| Application   | PDPS            | Message            | SB - Driver History Report |               |            |                |
| Country       | United States 🗸 | Destination        | Montana                    |               |            |                |
| Country       | United States 🗸 | Jurisdiction       | Montana                    | DLN           | 987654321  |                |
| SSN           |                 | SSN Type           | ~                          | Date of Birth | 01/01/1975 |                |
| Document Type | ~               | Real ID            | ~                          |               |            |                |
| Last Name     | DUTTON          | First Name         |                            | Middle Name   |            |                |
| TL            |                 | πι                 |                            | TL            |            |                |
| Suffix        | ~               | Sex                | ~                          |               |            |                |
| Eye Color     | ~               | Height Feet        | 0                          | Weight        | 0          |                |
|               |                 | Inches             | 0                          |               |            |                |
|               |                 | Title Jurisdiction | ~                          | Title Number  |            |                |

Click on **Search** in the upper right hand corner, then scroll down to access the record.

#### Ignore the AAMVA record that is indicated first, this is not for our use.

| AAMVA Respo | onse - 5530692 | !  |              |        |            |               |                |                       |                   | : |
|-------------|----------------|----|--------------|--------|------------|---------------|----------------|-----------------------|-------------------|---|
| Application | Msg            | Se | q Origin     | Site   | Msg Status | Network Statu | Application St | Process Status        | Error Information |   |
| SPEXS       | H1             |    | 2 Washington | Oregon | No Error   | ОК            | OK             | Processing Successful |                   |   |
| SPEXS       | HB             |    | 1 Washington | Oregon | No Error   | ОК            | OK             | Processing Successful |                   |   |

2 Rows

1

Focus on the status, then scroll to the **Withdrawals** to view the **Eff. Date**, **Reason** and associated code and **Reinstate**. There are times you are going to see a **Reinstate** however the status still indicates **Not Eligible**. In this case you may need to call the home state to verify, question the driver or err on the side of caution and make notes on the inspection but do not place the driver OOS or write the violation.

| PDPS History Request Resp       | onse - HB              |               |              |           |                 |                |                       |   |
|---------------------------------|------------------------|---------------|--------------|-----------|-----------------|----------------|-----------------------|---|
| Origin                          | MT                     | NCL           |              |           | NCL Statu       | s Not Eligible |                       |   |
|                                 |                        | CDL           |              |           | CDL Statu       | s Not Eligible |                       |   |
| SSN                             | ***-**-9999            | State         | MT           |           | DU              | 987654321      |                       |   |
| Last Name                       | DUTTON                 | First Name    | KAYCEE       |           | Middle Name     | JAMES          |                       |   |
| Suffix                          |                        | Date of Birth | 01/01/1975   |           |                 |                |                       |   |
| Address                         |                        |               |              |           |                 |                |                       |   |
| Issue Date                      |                        | Expire Date   |              |           | Convictions Sen | t 1            | Convictions on Record |   |
| Endorsements                    |                        | Restrictions  |              |           | Withdrawals Sen | t 1            | Withdrawals on Record |   |
| Sex                             |                        | Eye Color     |              |           | Accidents Sen   | t 0            | Accidents on Record   | ( |
| Height                          |                        | Weight        | 000          |           | Pending Action  | n 📃            |                       |   |
| Convictions - H3                |                        |               |              |           |                 |                |                       | : |
| < Page1of1 > 1                  | Rows                   |               |              |           |                 |                |                       |   |
| Offense Date Conv. Dat          | te Offense             | Court Type    | Jurisdiction | Haz.      | CMV Detail      | Jur. ID        | Jur. Code             |   |
| 26-Apr-2007 22-Jun-20           | 007 D45 - FTA: TRIL/CT | District      | NC           | N         | Y \$92          | 2007IF 70      | 0289 634              |   |
| Withdrawals - H5                |                        |               |              |           |                 |                |                       | ÷ |
| <pre>&lt; Page1of1 &gt; 1</pre> | Rows                   |               |              |           |                 |                |                       |   |
| Eff. Date Basis                 | Jurisdiction Action    | Type Reason   | E            | igible Re | instate Extent  | Jur. ID        | Jur. Code             |   |
| 24-Aug-2007 1                   | MT 1                   | D45 - FTA: TR | IL/CT 03     | 3-Apr-201 | 3               | MT DM          | V000035129 R0000101   |   |

## STOP

Your DMV checks are now complete.

### **Out of State Licensed Driver Including Canada**

#### Driver and Vehicle DMV Inquiries are online.

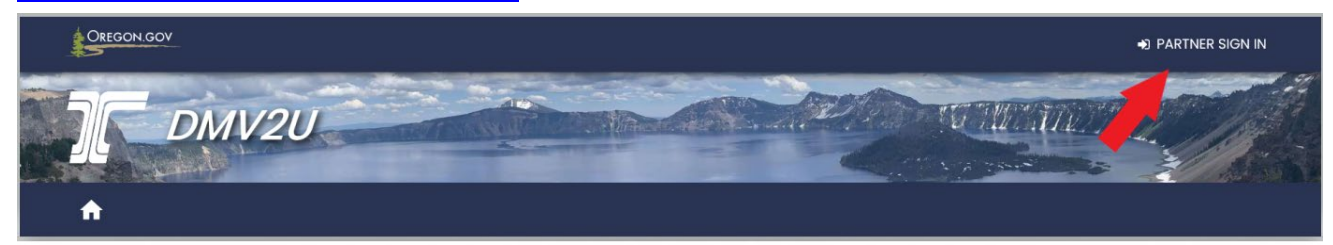

Sign in with your user name and password.

#### To make a driver inquiry:

| Requests | > Add a new request      |
|----------|--------------------------|
|          | > View all requests      |
|          | > Requalify your account |

#### To request an immediate return, access:

| < | ODOT | MOTOR | CARRIER | TRANSP | DIV |
|---|------|-------|---------|--------|-----|
|   |      |       |         |        |     |

| Individual Records                              | 🚘 Vehicle Records                             |
|-------------------------------------------------|-----------------------------------------------|
| cords or searches associated with an individual | Records or searches associated with a vehicle |
| > Submit a driver record request                | > Submit a vehicle record request             |
| > Search for a driver                           | > Search for a vehicle                        |
| > Search for a parking placard                  |                                               |
| > Check SPEXS/PDPS eligibility                  |                                               |

1. Perform a Name Search (Previously known as the DX13 Oregon record only search).

2. Enter the last name and DOB, you may enter first name information to cut down on the possible returns, however it is not required.

| DMV2U Driver Search         Here you will be able to perform searches by Oregon Driver License/Permit/ID number or driver name to obtain details of an individual's record.         Additional Information |            |             |                            |  |  |
|----------------------------------------------------------------------------------------------------|------------|-------------|----------------------------|--|--|
| Current Search Type License # Search Name Search                                                                                                    |            |             |                            |  |  |
| Search for driver by r                                                                                                    | name       |             | Clear Search               |  |  |
| Last Name * Costner Allow 'Name Begins With' mo Additional Information                                                                                                    | First Name | Middle Name | Date of Birth * 10/20/1956 |  |  |

3. Search Name then scroll down to see the results.

If there are no results found, your Oregon record (DX13) search is complete.

| Results                |  |
|------------------------|--|
| No results were found. |  |

If there is a match you will then need to View Detailed Record.

| Results         |                  |               |                                      |                      |
|-----------------|------------------|---------------|--------------------------------------|----------------------|
| Filtør          |                  |               |                                      |                      |
| Customer Number | Name             | Date of Birth | Address                              |                      |
| 234567          | Kevin J. Costner | 10/20/1946    | 123 Chief Joseph Dr. Darby, MT 43210 | View Detailed Record |

4. Detailed Report will indicate the driver's current status in Oregon.

| KEVIN J. COSTNER       |                    |                          |                        |     |                  |                             | Prir         |
|------------------------|--------------------|--------------------------|------------------------|-----|------------------|-----------------------------|--------------|
| General Info Accidents | Convictions        | Ignition Interlock       | Issuance History       | MEC | Suspensions      | TSA Checks                  | Diversions 2 |
| Driver Information     |                    |                          |                        |     |                  |                             |              |
| Name:                  | License Nu         | imber:                   | Date of Birth:         |     | S                | ex:                         |              |
| Kevin J. Costner       | 234567             |                          | 10/20/1946             |     |                  | Unknown                     |              |
| Height:<br>Unknown     | Weight:<br>Unknown |                          | Hair Color:<br>Unknown |     | E                | <b>ye Color:</b><br>Unknown |              |
| Residential Address:   |                    |                          |                        |     |                  |                             |              |
| 123 Chief Joseph Dr.   |                    |                          |                        |     |                  |                             |              |
| Darby, MT 43210        |                    |                          |                        |     |                  |                             |              |
| License Information    |                    |                          |                        |     |                  |                             |              |
| License Type:          |                    | Non-Commercial S         | tatus:                 |     | Commercial St    | atus:                       |              |
| No License Found       |                    | Eligible to Reinstate    | 9                      |     | Eligible to Rein | state                       |              |
| Issued:                |                    | Expires:                 |                        |     | SR-22 Certificat | tion Effective Date         |              |
|                        |                    | aldanda = chi da comenza |                        |     | No Valid Certif  | ication found               |              |
| Restrictions:          |                    | Endorsements:            |                        |     | SR22 Proof Requ  | uired Until:                |              |

#### **Status Indicators**

Eligible – qualified and previous suspension cleared and reinstatement paid.

**Eligible to reinstate** – suspension has been cleared, however driver still owes reinstatement fee.

Not Eligible – suspension issue has not been cleared.

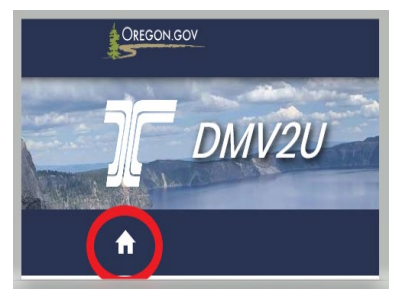

Return to the Home Page within DMV2U to run a nationwide search.

This search was known in the old system as DA02 CDLIS & PDPS wide search to look for outstanding issues nationwide.

#### Access the following, same as previously done:

| Requests | > Add a new request      |
|----------|--------------------------|
|          | > View all requests      |
|          | > Requalify your account |

#### From this screen select the following:

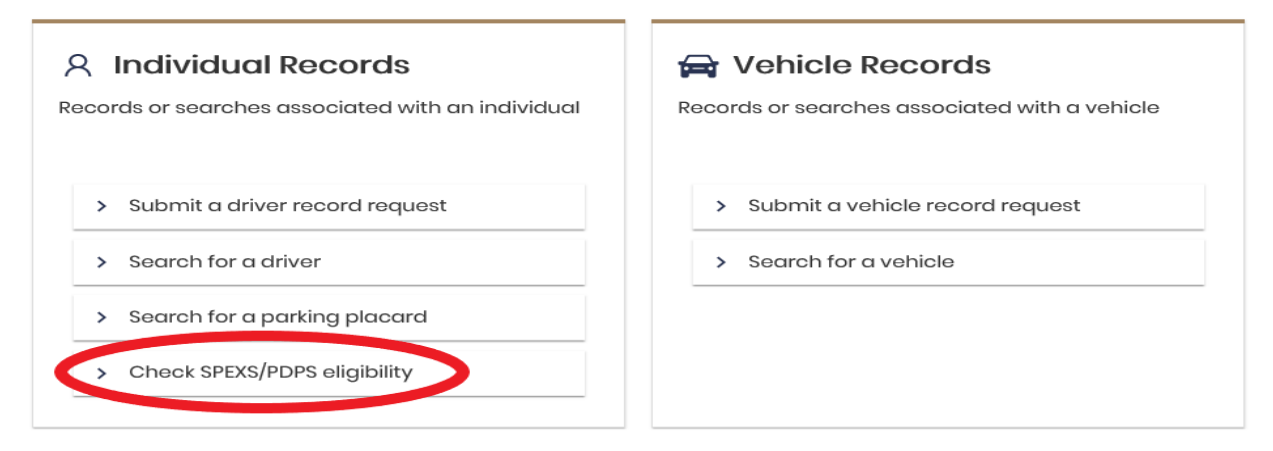

Note: SPEXS and CDLIS are similar programs.

#### This search screen will appear.

Enter in the first and last names and DOB. This was previously the DA02 nationwide wide search. This will search CDLIS and PDPS.

| Account Details Reset Fields | ⊘ SPEXS                     |
|------------------------------|-----------------------------|
| First Name                   | SPEXS inquiry was not sent. |
| Middle Name                  |                             |
| Last Name *                  |                             |
| Required<br>Suffix           |                             |
| <b>~</b>                     |                             |
| Date of Birth *              | PDPS                        |
| Required 🛱                   | PDPS inquiry was not sent.  |
| DLN                          |                             |
|                              |                             |
| Jurisdiction                 |                             |
| Q Search                     |                             |

|                                                                   | SPEXS No SPEXS matches found. |
|-------------------------------------------------------------------|-------------------------------|
| If there are <b>no returns</b> the following screens will appear. |                               |
| Proceed to OLIVR to run the SPEXS/CDLIS home state record.        | PDPS                          |
|                                                                   | No PDPS matches found.        |
|                                                                   |                               |
|                                                                   |                               |
|                                                                   |                               |

If there is a **negative response** on the return it will appear as follows:

| Account Details          | Reset Fields | SPEXS                                             |                                         |                                      |             |  |
|--------------------------|--------------|---------------------------------------------------|-----------------------------------------|--------------------------------------|-------------|--|
| First Name<br>           |              | Non-Commercial<br>Standing<br>Commercial Standing | : Licensed<br>: Not Eligible            |                                      |             |  |
| Last Name<br>Dutton      |              | DUTTON, JOHN                                      | YELLOWSTONE                             |                                      |             |  |
| Suffix                   | <b>v</b> ~   | Date of Birth<br>01-Jan-1975<br>Jurisdiction      | SSN<br>123-45-6789<br>DLN               | Sex<br>Male<br>Issue                 | Expire      |  |
| Date of Birth 01/01/1975 | <b>a</b>     | Montana<br>NCL Status<br>Licensed                 | 987654321<br>CDL Status<br>Not Eligible | 14-Aug-2019<br>CDUS Pointer<br>False | 01-Jul-2022 |  |
| Jurisdiction             |              | I                                                 |                                         |                                      |             |  |
| Q Search                 | ~            | PDPS     Unable to retrieve PDP                   | S results. Click here to try a          | gain.                                |             |  |

You will now need to proceed to OLIVR to search each SPEXS and/or PDPS record(s) that resulted in a negative response. Each record must be ran separately to identify the potential issue.

You will also be running the driver's home state record.

#### Login to the OLIVR System.

User name and password are the same as your computer login.

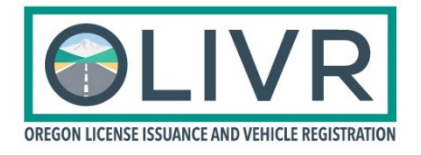

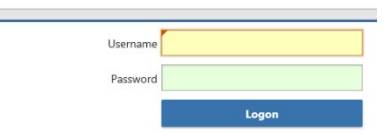

#### Conduct an AAMVA Inquiry

| 😑 New Manager  |      |                                     |                   |                       | D | 0       | ×    |
|----------------|------|-------------------------------------|-------------------|-----------------------|---|---------|------|
| Paula Hartland | ¢ \$ | Paula Hartland - Logged On: 9:14 AM |                   | Prior Logon: Thursday | Ŕ | Log Off |      |
| : New Manager  |      |                                     |                   |                       |   |         |      |
|                |      | Managers                            | Favorites Startup | Tasks                 |   |         |      |
|                |      | Q AAMVA Inquiry                     |                   | There are no tasks.   |   |         |      |
|                |      |                                     |                   | Recent                |   | N       | Nore |
|                |      |                                     |                   | There are no recent.  |   |         |      |

The first search will be of the driver's home state record.

Note: Be sure to tab through the fields and fill in the highlighted boxes.

|                         |                   |                    |                             |               |         | ধ      |
|-------------------------|-------------------|--------------------|-----------------------------|---------------|---------|--------|
| AAMVA Inquiry - 5327965 |                   |                    |                             |               |         | Search |
| Application             | SPEXS (CDLIS 6.0) | Message            | SB - Driver History Request |               |         |        |
| Country                 | United States 🗸   | Destination        | Montana                     |               |         |        |
| Country                 | United States 🗸   | Jurisdiction       | Montana                     | DLN           | 234567  |        |
| SSN                     |                   | SSN Type           | ~                           | Date of Birth | <b></b> |        |
| Document Type           | ~                 | Real ID            | ~                           |               |         |        |
| Last Name               |                   | First Name         |                             | Middle Name   |         |        |
| TL                      |                   | TL                 |                             | TL            |         |        |
| Suffix                  | ~                 | Sex                | ~                           |               |         |        |
| Eye Color               | ~                 | Height Feet        | 0                           | Weight        | ∎×      |        |
|                         |                   | Inches             | 0                           |               |         |        |
|                         |                   | Title Jurisdiction | ~                           | Title Number  |         |        |

Click search in the upper right had corner then scroll down to view the results.

Λ

| Origin        | WA                      | NCL             | D                   | NCL Status       | Licensed  |                       |
|---------------|-------------------------|-----------------|---------------------|------------------|-----------|-----------------------|
|               |                         | CDL             | В                   | CDL Status       | Licensed  |                       |
| SSN           | ***_**-8407             | SSN Type        | SSN Assigned by SSA |                  |           |                       |
| State         | WA                      | DLN             | 2345678             | Date of Birth    | 25-Jan-19 | 45                    |
| Last Name     | Costner                 | First Name      | Kevin               | Middle Name      | James     |                       |
| Suffix        |                         | CDLIS Indicator | $\checkmark$        |                  |           |                       |
| Address       | 1234 Chief Joseph Dr. D | Darby, MT 45678 |                     |                  |           |                       |
| Issue Date    | 11-Jan-2019             | Expire Date     | 25-Jan-2025         | Convictions Sent | 0         | Convictions on Record |
| Document Type | Driver License          | Real ID         | State custom rules  | Withdrawals Sent | 0         | Withdrawals on Recor  |
| Endorsements  |                         | Restrictions    | К                   | Accidents Sent   | 0         | Accidents on Record   |
| Sex           |                         | Eye Color       | Blue                | Links Sent       | 0         | Links on Recor        |
| Usiaht        | 6ft 04in                | Woight          | 100                 | Ponding Action   |           |                       |

#### Ignore the AAMVA section and proceed to the CDLIS History Request Response - HB.

#### Med Cert NI -

**Non-excepted interstate** means the driver is not in need of nor have they been granted any physical exceptions to the regulation (no SPE or waiver) and they are allowed to operate in interstate commerce.

Click on the View Med Cert Info to view the expiration date and any restrictions.

| Medical Certificate               |                      |             |                    |             |                 | ≙ ⊠ ⊘      | × |
|-----------------------------------|----------------------|-------------|--------------------|-------------|-----------------|------------|---|
| Jurisdiction Oregon               | Issue Date 10        | )-Feb-2020  | Expire Date        | 10-Feb-2022 | >               |            | _ |
| Examiner First Name Rip           | Examiner Middle Name |             | Examiner Last Name | Wheeler     | Examiner Suffix |            |   |
| Examiner Specialty Please Specify | Phone Number 5       | 03-555-1212 | License Number     | 860         | Registry Number | 5724947217 |   |
| Pactriction                       |                      |             |                    |             | Start Data      | End Data   |   |
| Corrective Lenses                 |                      |             |                    |             | Start Date      | End Date   |   |
| $\smile$                          |                      |             |                    |             |                 |            |   |
|                                   |                      |             |                    |             |                 | Close      |   |

STOP

If there are no problems discovered with this record and there weren't any negative responses from the DMV2U SPEXS/PDPS search, your DMV records search is complete.

If there was a negative response within DMV2U, you must continue and run that out of state record to determine if the problem still exists.

Return to the home screen within OLIVR prior to each record search, this ensures a fresh start without any previous information overlapping the new record request.

| 😑 New Manager  |      |                                     |                  |                                | 0             | ×    |  |
|----------------|------|-------------------------------------|------------------|--------------------------------|---------------|------|--|
| Paula Hartland | ¢ \$ | Paula Hartland - Logged On: 9:14 AM |                  | Prior Logon: Thursday          | \$<br>Log Off | f    |  |
| : New Manager  |      |                                     |                  |                                |               |      |  |
|                |      | Managers Fa                         | avorites Startup | Tasks There are no tasks.      |               | _    |  |
|                |      |                                     |                  | Recent<br>There are no recent. |               | More |  |

To run the out of state record, utilize the following search and indicate the problem state and record number. **Note:** Again, tab through the screens to allow the system to highlight the required fields for this search.

| MVA Inquiry   |               |                    |                               |               | <u>S</u> earch | 1 |
|---------------|---------------|--------------------|-------------------------------|---------------|----------------|---|
| Application   | PDPS          | Message            | SB - Driver History Request 💙 | >             |                |   |
| Country       | United States | Destination        | Arizona 🗸                     |               |                |   |
| Country       | United States | Jurisdiction       | Arizona 🗸                     | DLN           | 45678910       |   |
| SSN           |               | SSN Type           | ~                             | Date of Birth | 05-Mar-1960    |   |
| Document Type | ~             | Real ID            | ~                             |               |                |   |
| Last Name     | DUTTON        | First Name         |                               | Middle Name   |                |   |
| TL            |               | TL                 |                               | TL            |                |   |
| Suffix        | ~             | Sex                | ~                             |               |                |   |
| Eye Color     | ~             | Height Feet        | 0                             | Weight        | 0              |   |
|               |               | Inches             | 0                             |               |                |   |
|               |               | Title Jurisdiction | ~                             | Title Number  |                |   |

Click on Search in the upper right hand corner, then scroll down to access the record.

Ignore the **AAMVA** record that is indicated first.

#### Scroll to the PDPS History Request Response – HB

Focus on the status, then scroll to the **Withdrawals** to view the **Eff. Date, Reason** and associated code and **Reinstate**. There are times you're going to see a **Reinstate** however the status still indicates **Not Eligible**. In this case you may need to call the home state to verify, question the driver or err on the side of caution and make notes on the inspection but do not place the driver OOS or write the violation.

|                                 |                        |               | -            |          |                |          |               |                 | _ |
|---------------------------------|------------------------|---------------|--------------|----------|----------------|----------|---------------|-----------------|---|
| Origin                          | MT                     | NCL           |              |          | NCL Sta        | tus Not  | Eligible      |                 |   |
|                                 |                        | CDL           |              |          | CDL Sta        | tus Not  | Eligible      |                 |   |
| SSN                             | ***_**-9999            | State         | MT           |          | I.             | DLN 9876 | 654321        |                 |   |
| Last Name                       | DUTTON                 | First Name    | KAYCEE       |          | Middle Na      | me JAM   | IES           |                 |   |
| Suffix                          |                        | Date of Birth | 01/01/1975   |          |                |          |               |                 |   |
| Address                         |                        |               |              |          |                |          |               |                 |   |
| Issue Date                      |                        | Expire Date   |              |          | Convictions S  | ent      | 1 Convic      | tions on Record |   |
| Endorsements                    |                        | Restrictions  |              |          | Withdrawals S  | ent      | 1 Withdra     | awals on Record |   |
| Sex                             |                        | Eye Color     |              |          | Accidents 5    | ent      | 0 Accid       | dents on Record |   |
| Height                          |                        | Weight        | 000          |          | Pending Act    | ion 📃    |               |                 |   |
| onvictions - H3                 |                        |               |              |          |                |          |               |                 |   |
| < Page1of1 > 1                  | Rows                   |               |              |          |                |          |               |                 |   |
| Offense Date Conv. Dat          | te Offense             | Court Type    | Jurisdiction | Haz.     | CMV Detai      | J        | lur. ID       | Jur. Code       |   |
| 26-Apr-2007 22-Jun-20           | 007 D45 - FTA: TRIL/CT | District      | NC           | N        | Y \$92         | 2        | 2007IF 700289 | 634             |   |
| Vithdrawals - H5                |                        |               |              |          |                |          |               |                 |   |
| <pre>&lt; Page1of1 &gt; 1</pre> | Rows                   |               |              |          | -              |          |               |                 |   |
| Eff. Date Basis                 | Jurisdiction Action 1  | ype Reason    | Eli          | gible Re | instate Extent |          | Jur. ID       | Jur. Code       |   |
|                                 |                        |               |              |          |                |          |               |                 |   |

### STOP

Your DMV checks are now complete.

## **Mexican Licenses**

Driver and Vehicle DMV Inquiries are online.

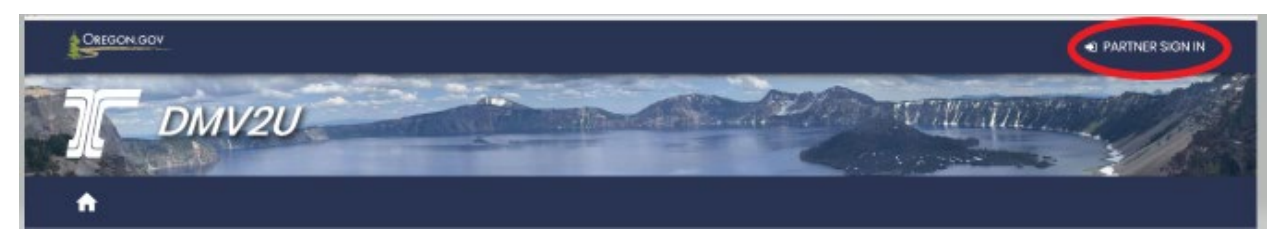

Sign in with your user name and password.

#### To make a driver inquiry:

| Requests | > Add a new request      |
|----------|--------------------------|
|          | > View all requests      |
|          | > Requalify your account |

#### To request an immediate return, access:

CODOT MOTOR CARRIER TRANSP DIV

| A Individual Records<br>Records or searches associated with an individual       | Records or searches associated with a vehicle                                     |
|---------------------------------------------------------------------------------|-----------------------------------------------------------------------------------|
| <ul> <li>Submit a driver record request</li> <li>Search for a driver</li> </ul> | <ul> <li>Submit a vehicle record request</li> <li>Search for a vehicle</li> </ul> |
| > Search for a parking placard                                                  |                                                                                   |
| Check SPEXS/PDPS eligibility                                                    |                                                                                   |

Perform a Name Search using the last name and DOB.

| DMV2U Driver Search                                                                                                    |                                                  |             |                            |  |  |  |  |
|----------------------------------------------------------------------------------------------------|--------------------------------------------------|-------------|----------------------------|--|--|--|--|
| Here you will be able to perform searches by Oregon Driver License/Permit/ID number or driver name to obtain details of an individual's record. |                                                  |             |                            |  |  |  |  |
| <ul> <li>Additional Information</li> </ul>                                                                                                    |                                                  |             |                            |  |  |  |  |
|                                                                                                    |                                                  |             |                            |  |  |  |  |
| Current Search Type                                                                                                    | Current Search Type License # Search Name Search |             |                            |  |  |  |  |
|                                                                                                    |                                                  |             |                            |  |  |  |  |
| Search for driver by na                                                                                                    | me                                               |             | Clear Search               |  |  |  |  |
| Last Name * Costner                                                                                                    | First Name                                       | Middle Name | Date of Birth * 10/20/1956 |  |  |  |  |
| Allow 'Name Begins With' match Additional Information                                                                                           | ies.                                             |             | Q. Search Name             |  |  |  |  |

Search Name then scroll down to see the results.

If there are no results found, your Oregon record (DX13) search is complete.

| Results                |  |
|------------------------|--|
| No results were found. |  |

If there is a match you will then need to View Detailed Record.

| Results         |                  |               |                                      |                      |
|-----------------|------------------|---------------|--------------------------------------|----------------------|
| Filtør          |                  |               |                                      |                      |
| Customer Number | Name             | Date of Birth | Address                              |                      |
| 234567          | Kevin J. Costner | 10/20/1946    | 123 Chief Joseph Dr. Darby, MT 43210 | View Detailed Record |

Next, return to the home screen within DMV2U and conduct an "Add a new request" "Check SPEXS/PDPS eligibility." Run the driver's name and DOB, this will be the DA02 nationwide search.

If there are returns – proceed to OLIVR and run each potential problem state record.

Run Application: **PDPS** Message: **SB – Driver History Request** 

Next proceed to the following website for CDL and medical information <a href="http://app.sct.gob.mx/ConsultaInfracciones/detalleLicFederal.do">http://app.sct.gob.mx/ConsultaInfracciones/detalleLicFederal.do</a>

(Google Chrome will give you the auto translate option)

#### General Directorate of Federal Motor Transport

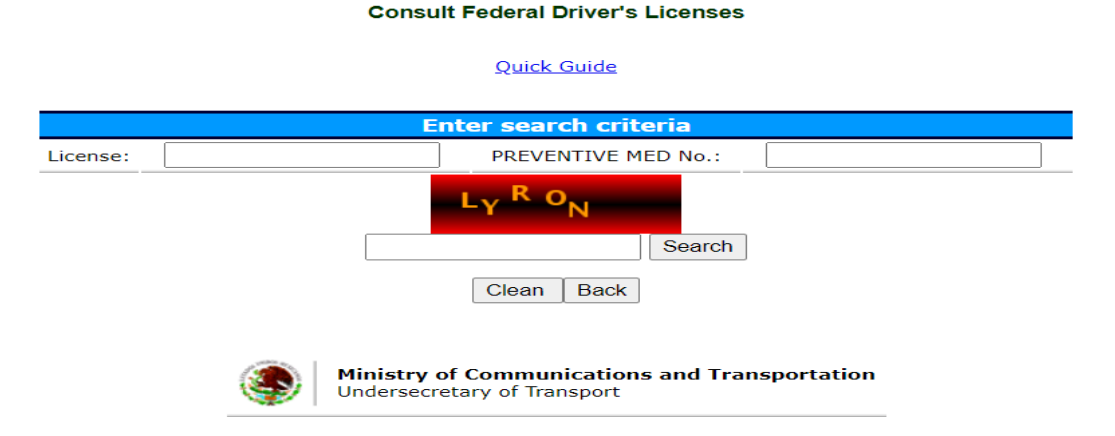

The Preventive Med No. is found on the back of the license.

The return will appear as follows:

|                                      | General Directorate of Federal Motor Transport |                                   |                     |                                   |                            |              |        |              |               |                            |
|--------------------------------------|------------------------------------------------|-----------------------------------|---------------------|-----------------------------------|----------------------------|--------------|--------|--------------|---------------|----------------------------|
|                                      |                                                |                                   | Consul              | Itation of federa<br>Photo        | al driver lic              | enses        |        |              |               |                            |
| License<br>number Name of the driver |                                                | Validity Last<br>Endorsement Done |                     | License                           | Last Medical Exam          |              |        | Observations |               |                            |
|                                      |                                                | Since                             | Until               | Categories                        | Іуре                       | iRAI         | ne (   | Dpinion      | Term          | THIS LICENSE IS VALID      |
| F001159458                           | JOSE MANUEL AGUIRRE<br>PACHECO                 | 03/12/2019                        | 03/12/2023          | В,                                | PSYCHOP                    | HYSICAL<br>M | YES    | 03/06/20     | 019 03/06/202 | 1 IN THE USA AND<br>CANADA |
|                                      |                                                |                                   |                     |                                   |                            |              |        |              |               | B) LOAD                    |
|                                      |                                                |                                   | The operator n      | neets the require                 | ements to be               | e able to d  | rive   |              |               |                            |
|                                      |                                                |                                   |                     | To retu                           | rn                         |              |        |              |               |                            |
|                                      |                                                | (                                 | Ministry<br>Underse | y of Communic<br>cretary of Trans | a <b>tions and</b><br>port | Transpo      | rtatio | n            |               |                            |

Be sure to compare the Photo on record to that on the CDL. It is common for the photo on the CDL to differ from that on the website. The website photo is rarely updated. Focus on facial features to ensure the website, license and driver match.

### STOP

#### Your DMV checks are now complete.

## **Oregon Vehicle Registration Search**

DMV Vehicle Inquiries are online.

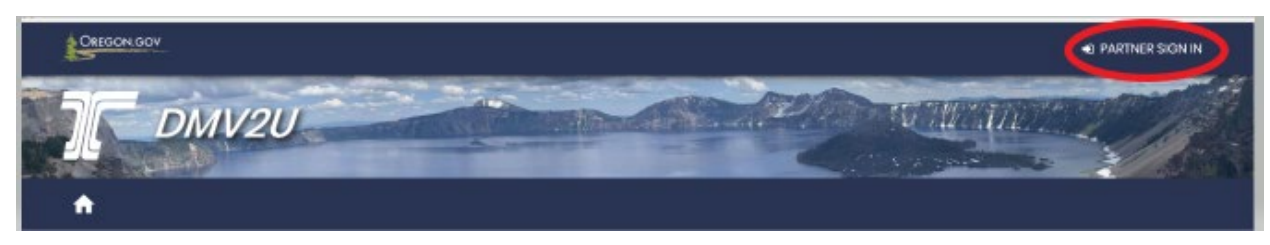

Sign in with your user name and password.

Access the following, same as previously done:

| Requests | > Add a new request      |
|----------|--------------------------|
|          | > View all requests      |
|          | > Requalify your account |

From this screen select the following:

| ମ୍ମ Individual Records                           | 🚘 Vehicle Records                             |  |  |  |  |
|--------------------------------------------------|-----------------------------------------------|--|--|--|--|
| ecords or searches associated with an individual | Records or searches associated with a vehicle |  |  |  |  |
| > Submit a driver record request                 | > Submit a vehicle record request             |  |  |  |  |
| > Search for a driver                            | > Search for a vehicle                        |  |  |  |  |
| > Search for a parking placard                   |                                               |  |  |  |  |
| > Check SPEXS/PDPS eligibility                   |                                               |  |  |  |  |

This screen will allow you to run a vehicle by owner, business, plate or VIN.

(These searches were known in the old system as VX74, VX74, B, VX71 and VX78)

| DMV2U Vehicle Se                                                                                                 | earch                                                                                             |                                                                                     |                                           |                                |                      |
|----------------------------------------------------------------------------------------------------|---------------------------------------------------------------------------------------------------|-------------------------------------------------------------------------------------|-------------------------------------------|--------------------------------|----------------------|
| Here you will be able to per                                                                                     | form searches for Oregon v                                                                        | ehicles. In order to perform a se                                                   | arch:                                     |                                |                      |
| <ol> <li>Enter your search criter</li> <li>Select the Search butto</li> <li>After the results table d</li> </ol> | ria in one of the fields below,<br>on above the field you want<br>lisplays, select the VIN of the | you only need to provide plat<br>to search by.<br>a vehicle you wish to see detaile | e or VIN, not both.<br>ed information on. |                                |                      |
| Please note, for every prelin<br>charged <b>\$0.25</b> .                                                         | ninary search you perform y                                                                       | your account will be charged \$                                                     | 0.10 and for every vehicle you            | u view detailed information on | your account will be |
| For additional assistance, c                                                                                     | contact Oregon Driver and M                                                                       | lotor Vehicle (DMV) Customer /                                                      | Assistance at (503) 945-5310              | L.                             |                      |
| Name Search                                                                                                    | Clear Search Name                                                                                 | Plate Search                                                                        | Clear Search Plate                        | VIN Search                     | Clear Search VIN     |
| Customer Type                                                                                                    |                                                                                                   | Plate Id                                                                            |                                           | VIN Secret                     |                      |
| Individual                                                                                                    | Business                                                                                          |                                                                                     |                                           |                                |                      |
| Last Name                                                                                                    |                                                                                                   |                                                                                     |                                           |                                |                      |
| First Name                                                                                                    |                                                                                                   |                                                                                     |                                           |                                |                      |
|                                                                                                    |                                                                                                   |                                                                                     |                                           |                                |                      |